# <u>SuSE LINUX Enterprise 10 sp1 導入手順書</u>

-電源を投入して CDROM を挿入

CD-ROM を優先起動できるよう BIOS の設定を確認します。 CD-ROM から起動できるとブートローダーが起動して GRUB メニュー表示されます。

- installation(通常はこちらを選択します)

ENTER

-YaST が起動()

-言語の選択 English US 推奨

-License Agreement> Yes Agree

-Clock Time Zone > Asia > Tokyo, Hardware Clock Set to > Local Time  $(\vec{r} \forall \exists UTC) \vec{v}$ .

| Kuwait<br>Macao<br>Magadan<br>Manila<br>Mideast Riyadh87<br>Mideast Riyadh88<br>Mideast Riyadh89<br>Novosibirsk<br>Omsk<br>Phnom Penh<br>Qatar<br>Rangoon<br>Saigon<br>Sakhalin |
|----------------------------------------------------------------------------------------------------|
| Macao<br>Magadan<br>Manila<br>Mideast Riyadh87<br>Mideast Riyadh88<br>Mideast Riyadh89<br>Novosibirsk<br>Omsk<br>Omsk<br>Phnom Penh<br>Qatar<br>Rangoon<br>Saigon<br>Sakhalin   |
| Magadan<br>Manila<br>Mideast Riyadh87<br>Mideast Riyadh88<br>Mideast Riyadh89<br>Novosibirsk<br>Omsk<br>Phnom Penh<br>Qatar<br>Rangoon<br>Saigon<br>Sakhalin                    |
| Manila<br>Mideast Riyadh87<br>Mideast Riyadh88<br>Mideast Riyadh89<br>Novosibirsk<br>Omsk<br>Phnom Penh<br>Qatar<br>Rangoon<br>Saigon<br>Sakhalin                               |
| Mideast Riyadh87<br>Mideast Riyadh88<br>Mideast Riyadh89<br>Novosibirsk<br>Omsk<br>Phnom Penh<br>Qatar<br>Rangoon<br>Saigon<br>Sakhalin                                         |
| Mideast Riyadh88<br>Mideast Riyadh89<br>Novosibirsk<br>Omsk<br>Phnom Penh<br>Qatar<br>Rangoon<br>Saigon<br>Sakhalin                                                             |
| Mideast Riyadh89<br>Novosibirsk<br>Omsk<br>Phnom Penh<br>Qatar<br>Rangoon<br>Saigon<br>Sakhalin                                                                                 |
| Novosibirsk<br>Omsk<br>Phnom Penh<br>Qatar<br>Rangoon<br>Saigon<br>Sakhalin                                                                                                    |
| Omsk<br>Phnom Penh<br>Qatar<br>Rangoon<br>Saigon<br>Sakhalin                                                                                                    |
| Phnom Penh<br>Qatar<br>Rangoon<br>Saigon<br>Sakhalin                                                                                                    |
| Qatar<br>Rangoon<br>Saigon<br>Sakhalin                                                                                                    |
| Rangoon<br>Saigon<br>Sakhalin                                                                                                    |
| Saigon<br>Sakhalin                                                                                                    |
| Sakhalin                                                                                                    |
|                                                                                                    |
| Samarkand                                                                                                    |
| Seoul                                                                                                    |
| Shanghai                                                                                                    |
| Singapore                                                                                                    |
| Taipei                                                                                                    |
| Tashkent                                                                                                    |
| Tel Aviv                                                                                                    |
| Thimphu                                                                                                    |
| Tokyo                                                                                                    |
| Vladivostok                                                                                                    |
| Yakutsk                                                                                                    |
| Time and Date                                                                                                    |
|                                                                                                    |

### -Installation Settings

- > Expert タブ
- > Keyboard Layout > Japanese(デフォルトは English 101 キーです)

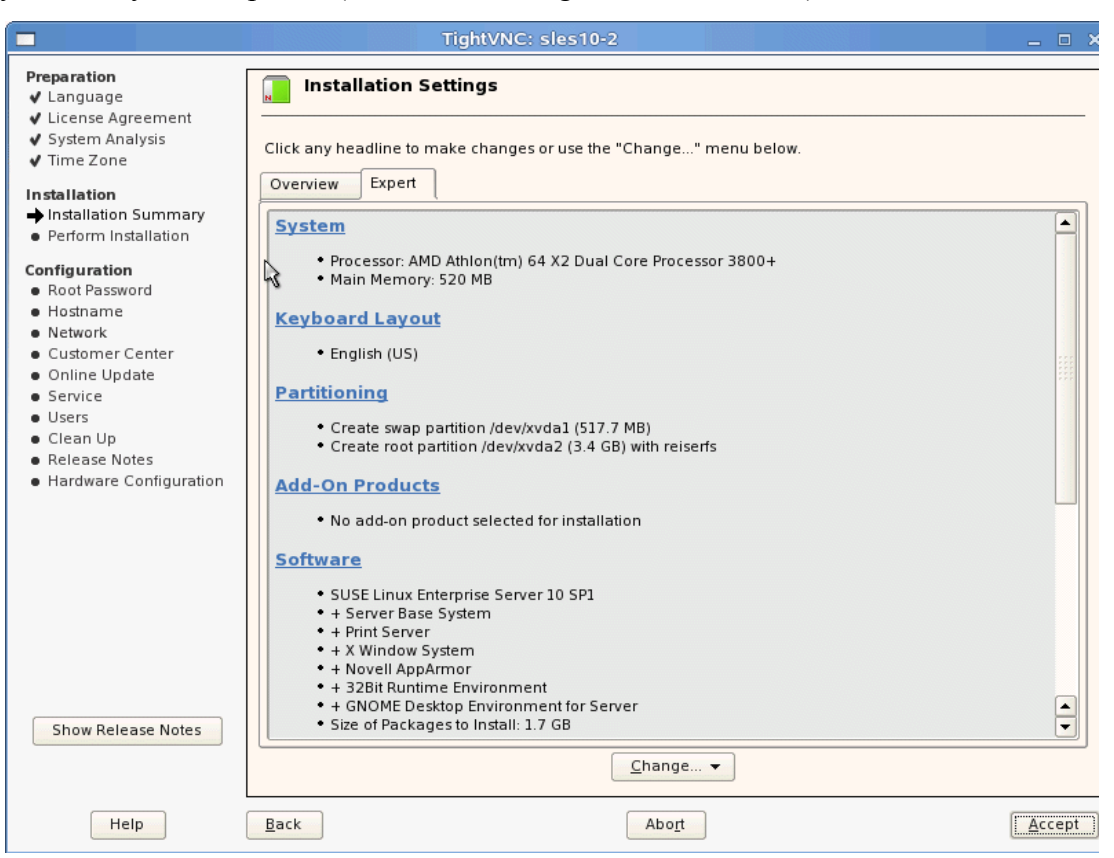

>Partitioning (必要に応じて変更します)

※テストなどの場合はそのまま Proposal を受け入れますが、Web, XEN, Mail など、特殊な用途で使用する場合、 一番容量の変化の大きなディレクトリをパーティション化して、/(ルート)の容量を圧迫しないように変更する必要があり ます。

> Partition > Partitioning >Create Custom Partitioning Setup あるいは Accept Proposal

Create Custom Partition Setup (カスタム化する場合)

|                                                                                                    | TightVNC: sles10-2         | _ 🗆 🗙 |
|----------------------------------------------------------------------------------------------------|----------------------------|-------|
| Your hard disks have<br>been checked. The<br>partition setup displayed<br>is proposed for your hard<br>drive.<br>To accept these<br>suggestions and<br>continue, select <b>Accept</b><br><b>Proposal</b> .<br>If you want to do only<br>small adjustments to the<br>proposed setup (like e.g.<br>changing filesystem<br>types) choose <b>Base</b><br><b>Partition Setup on This</b><br><b>Proposal</b> and do these<br>modification in expert<br>partioner dialog.<br>If the suggestion does not<br>fit your needs, create<br>your own partition setup<br>starting with the partitions<br>as currently present on<br>the disks. For this, select<br><b>Create Custom Partition</b><br><b>Setup</b> . This is also the<br>option to choose for<br>advanced options like<br>RAID and encryption.<br>To create a LVM based<br>proposal choose the<br>corresponding button. | Suggested Partitioning     |       |
|                                                                                                    | <u>Back</u> Abo <u>r</u> t | Next  |

## Custom Partitioning for Experts

|                                                                                                    | TightVNC: sles10-2                                                                                                 | _ = ×                              |
|----------------------------------------------------------------------------------------------------|----------------------------------------------------------------------------------------------------|------------------------------------|
| All hard disks<br>automatically detected<br>on your system are<br>shown here. Select the<br>hard disk on which to<br>install SUSE_SLES_SP1.<br>You may select later<br>which part of the disk is<br>used for SUSE_SLES_SP1.<br>The <b>Custom Partitioning</b><br>option for experts allows<br>full control over<br>partitioning the hard<br>disks and assigning<br>partitions to mount points<br>when installing<br>SUSE_SLES_SP1. | Hard Disk: Step 1<br>Hard Disk<br>1: 1. Disk, 3.9 GB, /de<br>2: 2. Disk, 2.4 GB, /de<br>© Custom Partitioning (for | ev/xvda,<br>ev/xvdb,<br>r experts) |
|                                                                                                    | Back Abo <u>r</u> t                                                                                                | Next                               |

Expert >Delete Partition Table and Disk Label

|                                                                                                    |                                                                            | TightVNC: sles10-2                                                                                             |                                                                                                    | _ = ×                                                             |
|----------------------------------------------------------------------------------------------------|----------------------------------------------------------------------------|----------------------------------------------------------------------------------------------------|----------------------------------------------------------------------------------------------------|-------------------------------------------------------------------|
| Partition your hard<br>disks                                                                                                    | Expert Partit                                                              | tioner                                                                                                    |                                                                                                    |                                                                   |
| This is intended for<br>experts. If you are not<br>familiar with the<br>concepts of hard disk<br>partitions and how to<br>use them, you might<br>want to go back and<br>select <b>automatic</b><br>partitioning.<br>Please note that<br><b>nothing will be</b><br>written to your hard<br>disk until you confirm<br>the entire installation<br>dialog. Until that point,<br>you can safely abort<br>the installation.<br>For LVM setup, using a<br>non-LVM root device<br>and a non-LVM swap<br>device is<br>recommended. Other<br>than the root and<br>swap devices, you<br>should have partitions<br>managed by LVM. | Device Siz<br>/dev/xvda 4<br>/dev/xvda1 517<br>/dev/xvda2 3<br>/dev/xvdb 2 | ze F Type<br>4.0 GB DISK xvda<br>7.7 MB F Linux swap s<br>3.4 GB F Linux native (Reiser) /<br>2.4 GB DISK xvdb | Mount         Mount By         Start         End           0         521           wap         K         0         65           K         66         521           0         315 | Used By Label De                                                  |
| The table to the right<br>shows the current<br>partitions on all your<br>hard disks.                                                                                                    |                                                                            | <u>C</u> reate <u>E</u> dit                                                                                    | <u>R</u> eread Partition T<br><u>Import Mount Poin</u><br>Delete Partition <u>T</u> a<br>Delete Partition <u>T</u> a<br><u>Crypt File</u> ▼ Expe                                 | able<br>ts from Existing /etc/fstab<br>ble and Disk Label<br>t. — |
| Hard disks are                                                                                                    | Back                                                                       |                                                                                                    | Abo <u>r</u> t                                                                                                    | <u>E</u> inish                                                    |

Proposal にあるパーティションテーブルを削除するため、この後確認のメッセージがあります。

### Create

### Mount Point

| First, choose the type of                                       | Create a Primary Partition on /dev/xvda                                                                                                    |     |
|-----------------------------------------------------------------|----------------------------------------------------------------------------------------------------|-----|
| whether this partition should be formatted.                     | Format Size Cylinder size: 7.84 M                                                                                                    |     |
| Then, enter the mount<br>point<br>( /, /boot, /usr, /var, etc.) | O Do not format<br>File system [D:                                                                                                    |     |
| Now, enter the location<br>of the new partition on              | 0x83 Linux     ///usr       Image: Second state states |     |
| Please enter the<br>starting cylinder                           | File system                                                                                                    |     |
| After that, either specify                                      | Options //srv<br>/tmp<br>/local                                                                                                    |     |
| number or an offset<br>from the first cylinder<br>(e.g., +66).  |                                                                                                    | - L |
| It is also possible to                                          | OK Cancel                                                                                                    |     |

## Size(Start Cylinder-End), Format を設定します

|   | First, choose the type of the partition and whether this partition should be formatted.            | Create a Primary Partition on /dev/xvda                         |
|---|----------------------------------------------------------------------------------------------------|-----------------------------------------------------------------|
| - | Then, enter the mount<br>point<br>( /, /boot, /usr, /var, etc.)                                    | O Do not format     Start cylinder:       File system [D:     0 |
| 1 | Now, enter the location<br>of the new partition on<br>your hard disk.                              | <ul></ul>                                                       |
|   | Please enter the<br>starting cylinder<br>number of the partition.                                  | Reiser                                                          |
|   | After that, either specify<br>an ending cylinder<br>number or an offset<br>from the first cylinder | Reiser<br>FAT<br>XFS<br>Swap                                    |
| F | It is also possible to                                                                             | <u>O</u> K <u>C</u> ancel                                       |

Mount Point, File System, End シリンダ番号 (Gb, Mb の指定もできます)を指定します。 例えばファイルサーバ用途で/home 以下を大量に使う場合、swap:200Mb /(root):10Gb, /home 残

り全てという割り当てを行います。

> Software デフォルトより追加してチェック

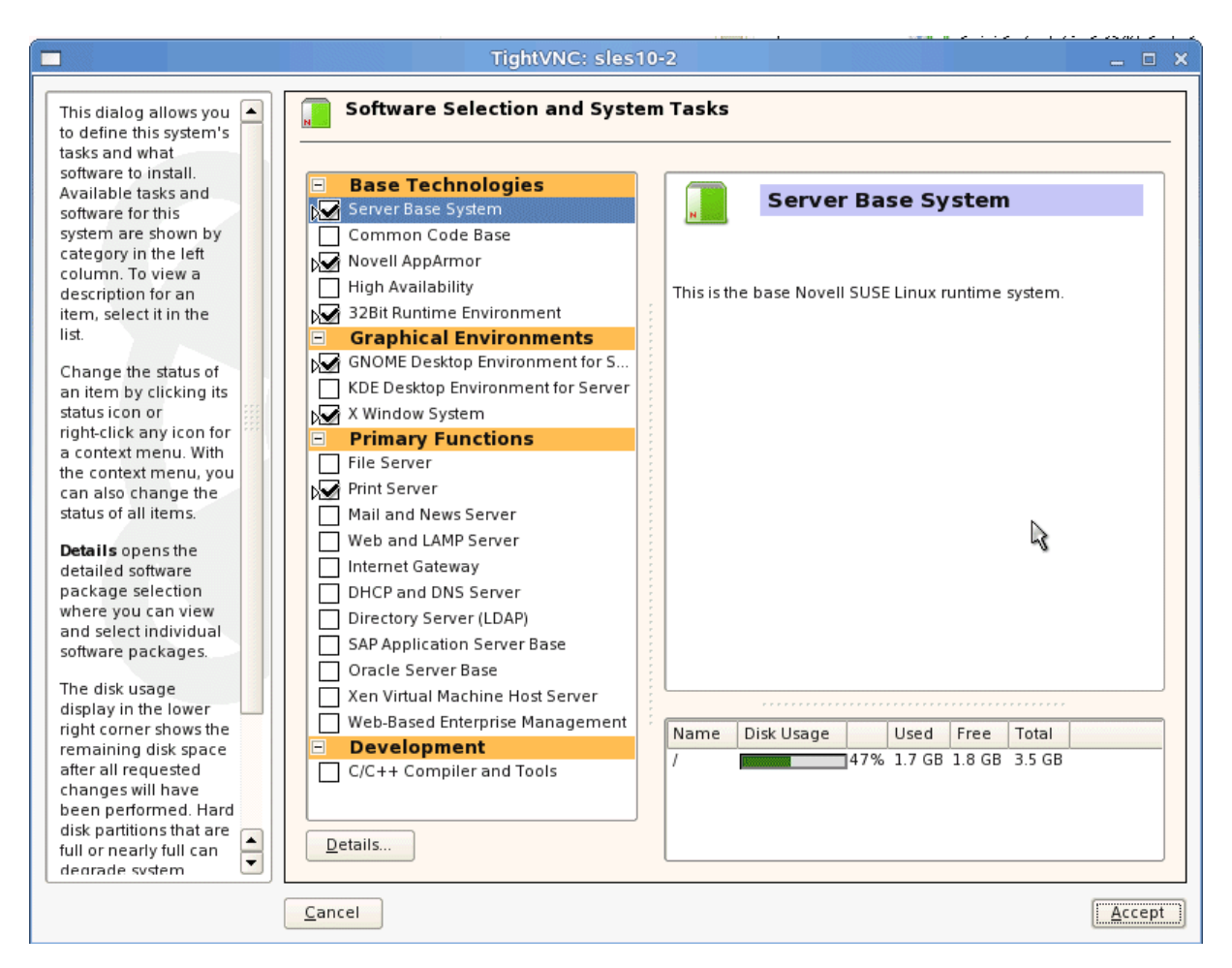

目的に応じて次のチェックを加えます。

- \* File Server
- \* DHCP/DNS Server
- \* XEN Virtual Machine Host Server
- \*C/C++ Compiler and Tools

C/C++ Compiler はデバイスドライバを後から組み込む場合、必須となるので必ずインストールします。

| efault Runlevel                                                                                                    |
|----------------------------------------------------------------------------------------------------|
| ne runlevel is the<br>etting that helps<br>termine which<br>y default. Select the<br>y default. Select the<br>vel that includes the<br>sivices this system<br>nould allow when the<br>rater starts.<br>unleve 2 allows<br>utilipie users to log<br>to the system<br>ically, but no network<br>re avai able. This<br>stilling is rarely used<br>to the default.<br>unleve 3 allows both<br>ical and remote<br>igins and enables<br>en etwork and any<br>onfigured network<br>arvices. This setting<br>oes not start the<br>raphical login<br>nanager, so<br>rephical user<br>terfaces cannot be<br>sed immediately. |

## > Default Run Level > 3 Full multiuser with network(推奨)

※デフォルトでは Runlevel 5(GUI ログイン)ですが、サーバ用途の場合 Runlevel 3 (CUI ログイン) を推奨します。

>全てのパラメータを設定してNextでインストール開始(確認のメッセージがあります)

>必要に応じてCD の交換を行います。

## > Finishing Basic Installation

|                                                                                                    | TightVNC: sles10-2                                                                                                    | _ 0  |
|----------------------------------------------------------------------------------------------------|----------------------------------------------------------------------------------------------------|------|
| Preparation<br>✓ Language<br>✓ License Agreement<br>✓ System Analysis<br>✓ Time Zone<br>Installation<br>✓ Installation Summary<br>→ Ferform Installation<br>Configuration<br>© Root Password<br>⊕ Hostname<br>© Network<br>© Customer Certer<br>© Online Jpdate<br>© Service<br>© Users<br>© Clean Up<br>© Release Notes<br>© Ilardware Corfiguration | Finishing Basic Installation     Copy files to installed system     Save configuration     Install boot manager     Save instalation settings     Prepare system for initial boot |      |
|                                                                                                    | Initializing 'onts<br>43%                                                                                                    |      |
| Help                                                                                                    | Bac<                                                                                                    | Next |

> Reboot >OK

> GRUB > SESE Linux Enterprise Server でブート

# >Root のパスワード設定

|                                                                        | rightwice, sies 10-2                         | - 4 |
|------------------------------------------------------------------------|----------------------------------------------|-----|
| Preparation  Language  Liceuse Agreement                               | Password for the System Administrator "root" |     |
| ✓ System Analysis                                                      |                                              |     |
| ✓ Time Zone                                                            |                                              |     |
| Installation                                                           |                                              |     |
| <ul> <li>Installation Summary</li> <li>Perform Installation</li> </ul> |                                              |     |
| Configuration                                                          |                                              |     |
| Root Password                                                          |                                              |     |
| Hostname                                                               | Do not torget what you enter here.           |     |
| <ul> <li>Network</li> </ul>                                            |                                              |     |
| <ul> <li>Customer Center</li> </ul>                                    |                                              |     |
| <ul> <li>Online Update</li> </ul>                                      | Password for root User                       |     |
| <ul> <li>Service</li> </ul>                                            | ••••••                                       |     |
|                                                                        |                                              |     |
| Clean Up                                                               | Confirm Derevord                             |     |
| Release Notes                                                          |                                              |     |
| <ul> <li>Hardware Configuration</li> </ul>                             | •••••                                        |     |
|                                                                        |                                              |     |
|                                                                        |                                              |     |
|                                                                        | Expert Options                               |     |
|                                                                        |                                              |     |
|                                                                        |                                              |     |
|                                                                        |                                              |     |
|                                                                        |                                              |     |
|                                                                        |                                              |     |
|                                                                        |                                              |     |
|                                                                        |                                              |     |
|                                                                        |                                              |     |
|                                                                        |                                              |     |
|                                                                        |                                              |     |

※必ず複雑なパスワードを設定します。

> ホスト名とドメイン名

|                                                                                                    | TightVNC: sles10-2                                                                                                    | _ 0  |
|----------------------------------------------------------------------------------------------------|----------------------------------------------------------------------------------------------------|------|
| Preparation         ✓ .anguage         ✓ .icense Agreemen:         ✓ System Analysis         ✓ Time Zone         Installation         ✓ shallation Summary         ✓ Perform Installation         Configuration         ✓ Root Password         → riostname         ● Network         Coubiner Center         ● Online Update         ● Service         ● Sers         ● Clean Up         ● Release Notes         ● Hardware Configuration | Hostname and Domain Name<br>Hostname and Domain Name<br>Hostname<br>Invpc<br>Change Hostnare via DHCP<br>Write Hostname b /ek/hosts |      |
| Help                                                                                                    | Back                                                                                                    | Next |

※ デフォルトでは DHCP が有効です。IP アドレスを固定したい場合、このチェックを外して手動で設定します。

| > Networks | Configuration | >インターフェ | ースを選んで Edit |
|------------|---------------|---------|-------------|
|------------|---------------|---------|-------------|

|                                                                                                    | TightVNC: sles10-2                                                                                                    | >    |
|----------------------------------------------------------------------------------------------------|----------------------------------------------------------------------------------------------------|------|
| Network Card Overview<br>Obtain an overview of                                                                                                    | Network Card Configuration Overview                                                                                                    |      |
| Installed network cards.<br>Additionally, edit their<br>configuration.<br>Adding a Network Card:<br>Press Add to configure a new<br>network card manually.<br>Editing or Deleting:<br>Choose a network card to<br>change or remove. Then<br>press Edit or Delete as<br>desired. | Name       IP Address         Xen Virtual EthernetCard 0 DHCP         Xen Virtual Ethernet Card 0         Device Name: eth-id-00.16.3e:43.81:31         Started automatically at boot         IP address assigned using DHCP         Add       Edgt       Delete |      |
|                                                                                                    | Back                                                                                                    | Next |

必要であれば手動で Network Interface を修正します。

# デフォルトルートの設定

| The routing can be set up in this dialog. The <b>Default</b>     | Routing Configuration                      |  |
|------------------------------------------------------------------|--------------------------------------------|--|
| Gateway matches every<br>possible destination, but               |                                            |  |
| poorly. If any other entry exists that matches the required      |                                            |  |
| address, it is used instead of                                   |                                            |  |
| the default route. The idea of<br>the default route is simply to |                                            |  |
| enable you to say "and                                           |                                            |  |
| everything else should go<br>here."                              | Default Gateway                            |  |
| Tankla ID Comunding if the                                       | 192.168.1.1                                |  |
| ystem is a router.                                               |                                            |  |
|                                                                  | Routing Table Expert Configuration         |  |
|                                                                  | Derlingting Coloury Natesack Device Online |  |
|                                                                  | Desiriarion Galeway Mermask Device Oprions |  |
|                                                                  |                                            |  |
|                                                                  |                                            |  |
|                                                                  |                                            |  |
|                                                                  |                                            |  |
|                                                                  |                                            |  |
|                                                                  |                                            |  |
|                                                                  | Add Edit Dejete                            |  |
|                                                                  |                                            |  |
|                                                                  | Adg Edit Dejete                            |  |
|                                                                  | Add Edin Dejee                             |  |
|                                                                  | Add Edit Dejete                            |  |
|                                                                  | Add Edit Dejete                            |  |
|                                                                  | Add Edit Dejete                            |  |
|                                                                  | Add Edit Dejete                            |  |

### ネームサーバの設定

|                                                                                                    | TightVNC: sles10-2                                                                                                    | _ = > |
|----------------------------------------------------------------------------------------------------|----------------------------------------------------------------------------------------------------|-------|
| Enter the same for this<br>computer and the DNS<br>domain that it belongs to.<br>Optionally enter the name<br>aziver list and domain<br>search list<br>Note that the reatname is<br>global-lit applies to all<br>it let faves, nul just this one.<br>The domain is especially<br>in portent if this computer<br>is a mail server.<br>If you are using DHCP to<br>get an IP address, check<br>whether to get a hostname<br>via DHCP. The hostname<br>of your host (which can be<br>seen by issuing hostname<br>command) will be set<br>automatically by D-CP. | Hostname and Name Server Configuration  Hostname and Domain Name (Global)  Hostname  Domain Name  Injy  Defange Hostname via DHCP  Write Hostname to Acchoos  Name Server and Domain Sparch List  Name Server and Domain Sparch List  Name Server 2 |       |
| cliert You may want o<br>d sa let his option if you<br>conrect to different<br>networks that might each<br>axing a different<br>hostname, because<br>changing the hostname at<br>runtime may confuse the<br>graphical desklop.<br>If you are using DIICP to<br>geten IP advress, your<br>hostname will be written<br>to/str./hosts and be<br>resolvable as 12/.00.2 IP                                                                                                    | Name Server 2                                                                                                    |       |

|                                                                                                    | TightVNC: sles10-2                                                        | X      |
|----------------------------------------------------------------------------------------------------|---------------------------------------------------------------------------|--------|
| Stirt-Up<br>Interfaces<br>Allowed Services<br>Masquerading<br>Broadcast<br>IPsec Support<br>Logging Level | Firewall Configuration: Start-Up  Service Start    When Booling  Manually |        |
| Help                                                                                                    | Back                                                                      | Accept |

※デフォルトでは Fire Wall は有効です。最終的にセッティングが決まってから有効にすることを推奨します。

## Installation Settings > Next

|                                                                                                    | TightVNC: sles10-2                                                                                                    | _ = × |
|----------------------------------------------------------------------------------------------------|----------------------------------------------------------------------------------------------------|-------|
| Preparation  ✓ Language  ✓ License Agreement  ✓ System Analysis  ✓ Time Zone  Installation  ✓ Instellation Summary                                                                                                    | Installation Settings                                                                                                    |       |
| <ul> <li>Perform Instellation</li> <li>Configuration</li> <li>Root Password</li> <li>Hostname</li> <li>Network</li> <li>Customer Center</li> <li>Online Update</li> <li>Service</li> <li>Users</li> <li>Clean Up</li> <li>Release Notes</li> <li>Hardware Configuration</li> </ul> | CA Management<br>Creating default CA and certificate.<br>With higher security requirements, you should change the password.<br>• CA Name: YaST_Default_CA<br>• Common Name: YaST Default(CA (mypc))<br>• Server Name: mypc.site<br>• Commity: LS<br>• DesmLDAP Server<br>Start LDAP Server: NO<br>Change ▼ |       |
|                                                                                                    | Beck                                                                                                    | Next  |

> Test Internet Connection > NO SKIP THIS TEST !!(必ずスキップします)

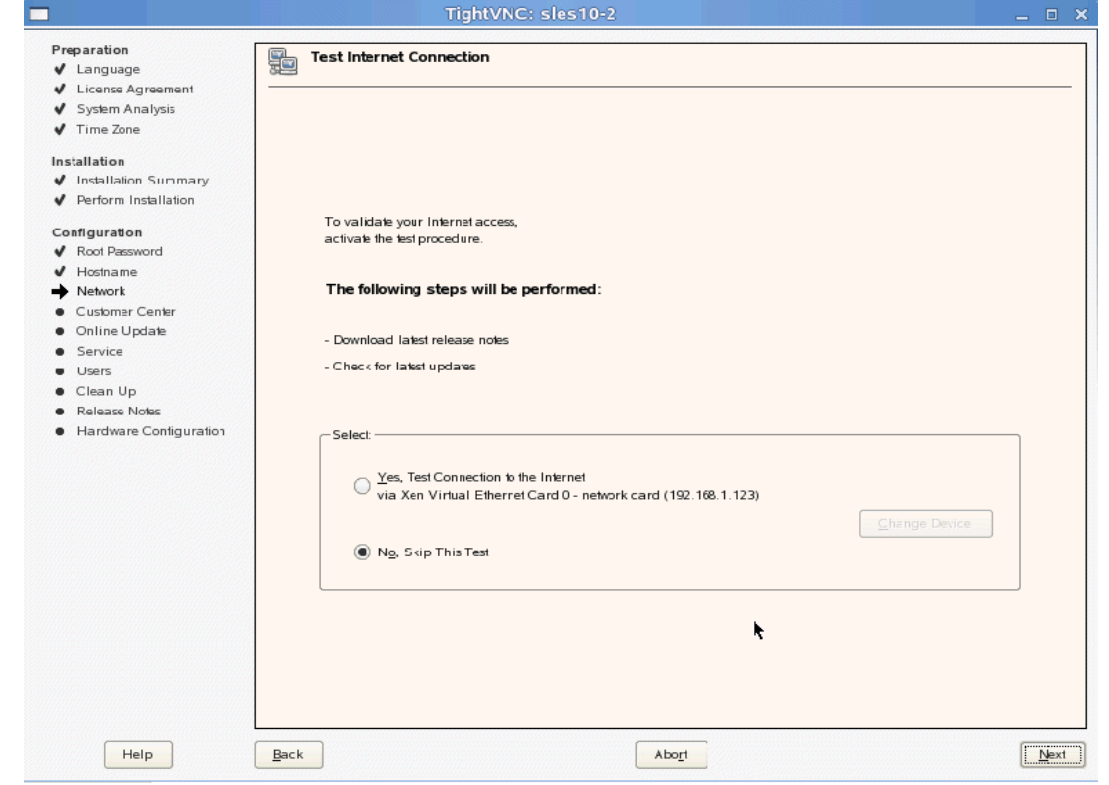

- > Installation Settings > Use following Configuration
- > User Authentication Method > Local(/etc/password) 認証方法は Local を使用します。

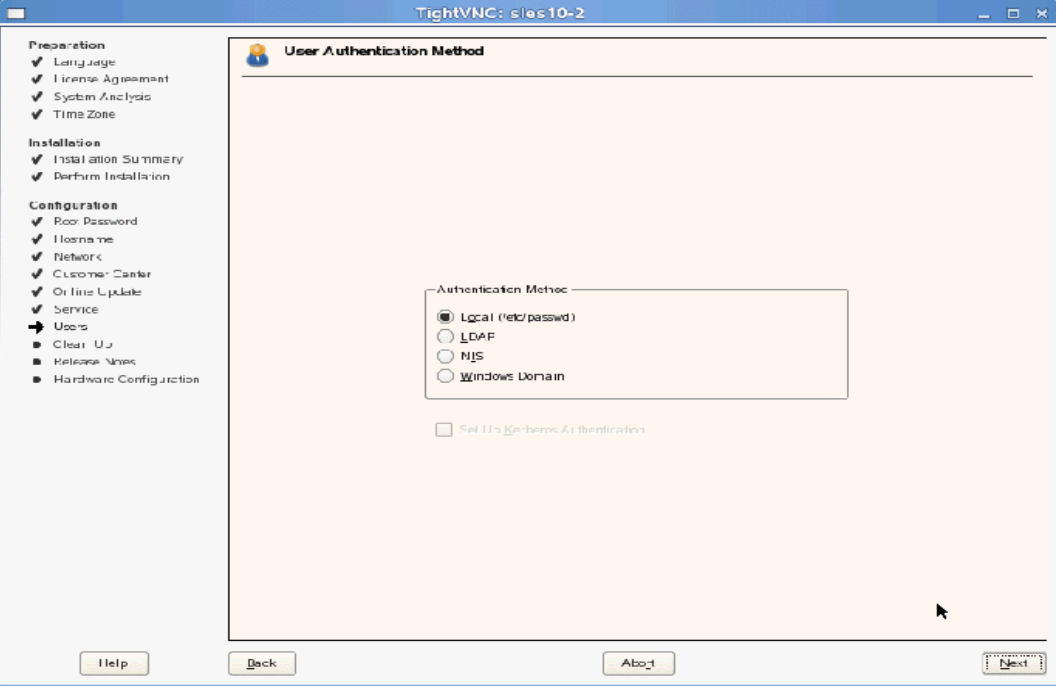

> New Local User (systems/password) > 空欄でも構いませんが普段の作業者を登録します。

| Preparation         New Local User           ✓ Language         License Agreement                                                                                                    |
|----------------------------------------------------------------------------------------------------|
| <ul> <li>✓ System Analysis</li> <li>✓ Time Zone</li> <li>nstallation</li> <li>✓ Installation Summary</li> <li>✓ Perform Installation</li> <li>✓ Configuration</li> <li>✓ Koof Password</li> <li>✓ Hostname</li> <li>✓ User's Eull Name</li> <li>✓ Network</li> <li>Musmar</li> <li>✓ User's Eull Name</li> <li>✓ User's Eull Name</li> <li>✓ User's Eull Name</li> <li>✓ User's Eull Name</li> <li>✓ User's Eull Name</li> <li>✓ User's Eull Name</li> <li>✓ Service</li> <li>✓ Online Update</li> <li>✓ Service</li> <li>✓ User's Euler</li> <li>✓ Desers</li> <li>✓ Clean Up</li> <li>✓ Release Notes</li> <li>✓ Hardware Configuration</li> <li>✓ Configuration</li> <li>✓ Configuration</li> <li>✓ Configuration</li> <li>✓ Configuration</li> <li>✓ Configuration</li> <li>✓ Desers</li> <li>✓ Receive System Mail</li> <li>△ Automatic Login</li> <li>✓ User Management</li> </ul> |

※ 複雑なパスワードを設定するよう推奨するメッセージが出ます。

#### > Release Notes

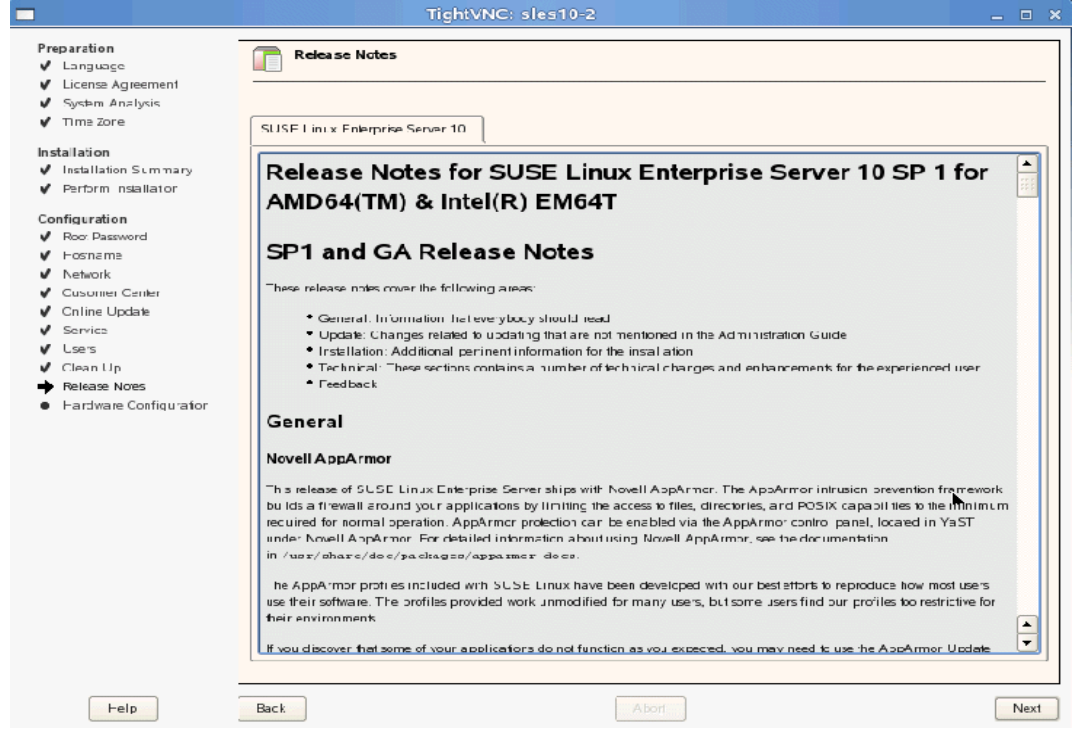

| Preparation                              | Hardware Configuration                                                           |  |
|------------------------------------------|----------------------------------------------------------------------------------|--|
| <ul> <li>Language</li> </ul>             |                                                                                  |  |
| <ul> <li>License Agreement</li> </ul>    |                                                                                  |  |
| System Analysis                          |                                                                                  |  |
| 🖌 Time Zone                              |                                                                                  |  |
| nstallation                              | Use Following Configuration                                                      |  |
| <ul> <li>Insallation Summary</li> </ul>  | _                                                                                |  |
| <ul> <li>Perform Installation</li> </ul> |                                                                                  |  |
|                                          | Graphics Cards                                                                   |  |
| Configuration                            |                                                                                  |  |
| <ul> <li>Koot Password</li> </ul>        | ERROR: No proposal                                                               |  |
| ✓ Hostname                               |                                                                                  |  |
| <ul> <li>Nework</li> </ul>               | Primers                                                                          |  |
| Customer Center                          | <ul> <li>Listening to CUPS servers to provide access to remote queues</li> </ul> |  |
| <ul> <li>On ine Update</li> </ul>        |                                                                                  |  |
| Service                                  | Sound                                                                            |  |
| V Users                                  |                                                                                  |  |
| 🗸 Clean Up                               | Net detected.                                                                    |  |
| <ul> <li>Release Notes</li> </ul>        |                                                                                  |  |
| Hardware Contiguration                   |                                                                                  |  |
|                                          |                                                                                  |  |
|                                          |                                                                                  |  |
|                                          |                                                                                  |  |
|                                          |                                                                                  |  |
|                                          |                                                                                  |  |
|                                          |                                                                                  |  |
|                                          |                                                                                  |  |
|                                          |                                                                                  |  |
|                                          |                                                                                  |  |
|                                          |                                                                                  |  |
|                                          |                                                                                  |  |
|                                          |                                                                                  |  |
|                                          |                                                                                  |  |
|                                          | Change 🔻                                                                         |  |
|                                          |                                                                                  |  |
|                                          |                                                                                  |  |

> Hardware Configuration > User Following Configuration > Next

> Complete > Finish

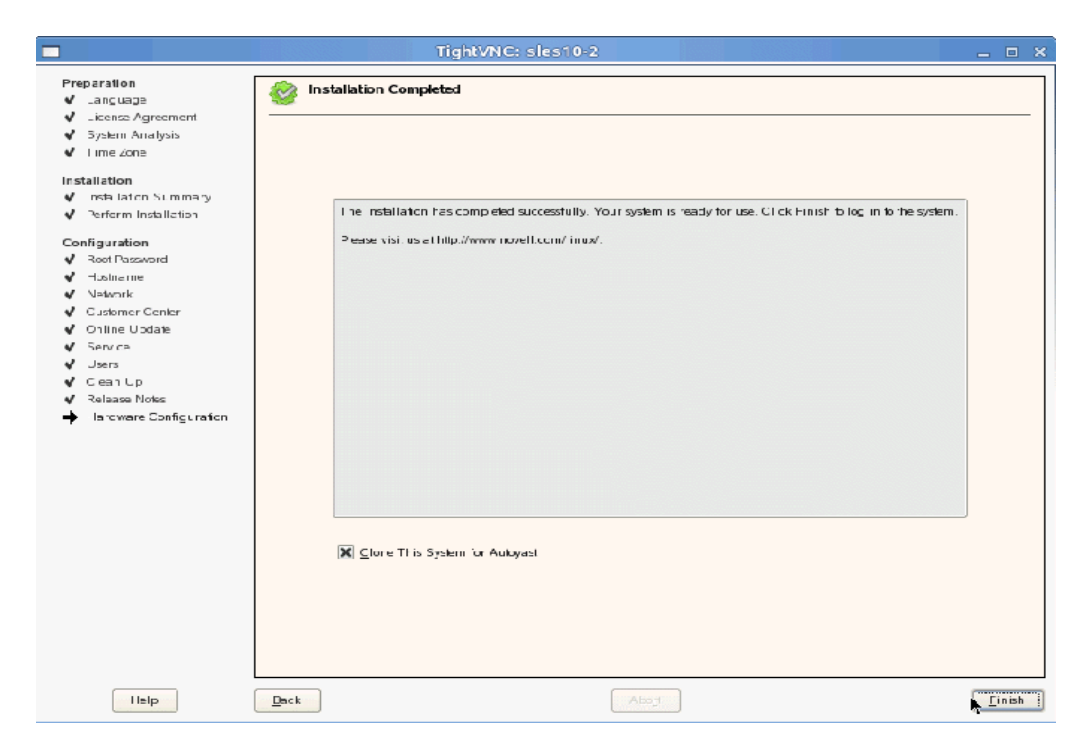

再起動

| Checking/updating CPU microcode                                                    | unused     |
|------------------------------------------------------------------------------------|------------|
| Starting nfsboot (sm-notify)                                                       | done       |
| Starting auditd                                                                    | dune       |
| Starting ZENworks Management Daemon                                                | done       |
| Mount SMB/ CIFS File Systems                                                       | unused     |
| Starting Name Service Cache Daemon                                                 | dune       |
| Starting powersaved:                                                               | done       |
| Executing suseRegister (looking for new update channels):                          | skipped    |
| Starting mail service (Postfix)                                                    | done       |
| Starting CRON daenom                                                               | done       |
| Generating /etc/ssh/ssh_host_key.                                                  |            |
| Generating public/private rsal key pair.                                           |            |
| Your identification has been saved in zetozsshzssh_bost_key.                       |            |
| Your public key has been saved in retersshrssh_host_key.pub.                       |            |
| The key fingerprint is:                                                            |            |
| 36:78:e5:6e:25:8a:f4:75:2c:ab:13:58:d0:60:20:b5_root0mypc                          |            |
| Generating /etc/ssl/ssh_host_dsa_key.                                              |            |
| Generating public/private dsa key pair.                                            |            |
| Your identification has been saved in <pre>/etc/ssh/ssh_host_dsa_key.</pre>        |            |
| Your public key has been saved in retorsshrssh_host_dsa_key.pub.                   |            |
| The key fingerprint is:                                                            |            |
| 39:4a:9f:3b:fc:e9:40:4f:0b:80:c0:b9:f9:3c:72:b5                                    |            |
| Generating vetursshrssh_hust_rsa_key.                                              |            |
| Generating public/private rsa key pair.                                            |            |
| Your identification has been saved in <pre>/etc/ssh/ssh_host_rsa_key.</pre>        |            |
| Your public key has been saved in zetuzsshzssh_hust_rsa_key.pub.                   |            |
| The key fingerprint is:                                                            |            |
| e6:40:f2:2c:a0:52:cb:dd:58:03:c9:e0:80:0a:49:6f_root@mypc                          |            |
| Starting SSH daemon                                                                | done       |
| Master Resource Control: runlevel 3 has been                                       | reached    |
| Skipped services in runlevel 3: irq_balancer smbfs nfs microcode splash suseRegis: | ter        |
|                                                                                    |            |
|                                                                                    |            |
| Welcome to SUSE Linux Enterprise Server 10 SP1 (x86_61) Kernel 2.6.16.16 0.12 x    | cn (tty1). |
|                                                                                    |            |
|                                                                                    |            |
| mype login:                                                                        |            |